## Rufus 创建 Windows Server 2019 UEFI 启动盘

程序下载地址: https://github.com/pbatard/rufus/releases/download/v3.5/rufus-3.5p.exe Rufus 开源,免费使用,官网: <u>http://rufus.ie/</u>

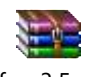

rufus-3.5p.zip

此方法可用于创建 ISO 文件大于 4GB 的启动盘如 Windows Server 2016/2019 等。 第一次运行 Rufus 将提示是否检查更新,点击"否"即可进入主界面。

| 🖋 Rufus 3.5.1497 (Portable)                        |          | —         |       | ×      |   |
|----------------------------------------------------|----------|-----------|-------|--------|---|
| Drive Properties ——                                |          |           |       |        |   |
| Device                                             |          |           |       |        |   |
| New Volume (E:) [64 GB]                            |          |           |       | ~      |   |
| Boot selection                                     |          |           |       |        |   |
| Disk or ISO image (Please select)                  | ~        | $\oslash$ | SELEC | СТ     |   |
| Partition scheme                                   | Target s | /stem     |       |        |   |
| GPT $\checkmark$                                   | UEFI (no | on CSM)   |       | $\sim$ | ? |
| <ul> <li>Show advanced drive properties</li> </ul> |          |           |       |        |   |
| Format Ontions                                     |          |           |       |        |   |
|                                                    |          |           |       |        |   |
| 64 GB                                              |          |           |       |        |   |
| File system                                        | Clustere |           |       |        |   |
| NTFS ~                                             | 4096 by  | tes (Defa | ult)  | $\sim$ |   |
| M. Show advanced format ontions                    | ,        |           |       |        |   |
|                                                    |          |           |       |        |   |
| Status —                                           |          |           |       |        |   |
| READY                                              |          |           |       |        |   |
|                                                    |          |           |       |        |   |
| 🔇 i) 🏂 🗐                                           | STA      | RT        | CLOS  | SE     |   |
|                                                    |          |           |       |        |   |
| 1 device found                                     |          |           |       |        |   |
|                                                    |          |           |       |        |   |

1. 选择所需要制作成启动盘的 U 盘;

- 2. 选择 Windows Server 2019 ISO 文件;
- 3. 绿框内的内容将全部自动生成,请确认是否一致;
- 4. 点"Start"

| 🔗 Rufus 3.5.1497 (Portable)                        | _          |       | ×      |
|----------------------------------------------------|------------|-------|--------|
| Drive Properties                                   |            |       |        |
| Device 1                                           |            |       |        |
| New Volume (E:) [64 GB]                            |            |       | $\sim$ |
| Boot selection                                     |            | 2     |        |
| cn_windows_server_2019_updated_march_20 ~          |            | SELEC | ст     |
| Image option                                       |            |       | _      |
| Standard Windows installation                      |            |       | $\sim$ |
| Partition scheme Target s                          | system     |       |        |
| GPT V UEFI (r                                      | ion CSM)   |       | ~ ?    |
| <ul> <li>Show advanced drive properties</li> </ul> |            | -     |        |
| Format Options                                     |            |       |        |
|                                                    |            |       |        |
| Volume label                                       |            |       |        |
| 535_X04FRE_2FF-CI4_DV9                             |            |       |        |
| File system Cluster                                | size       |       |        |
| 1090 b                                             | ytes (Dera | iuit) | ~      |
| <ul> <li>Show advanced format options</li> </ul>   |            |       |        |
| Status                                             |            |       |        |
|                                                    |            |       |        |
| READY                                              |            |       |        |
| د<br>۲٫ 😤 🖬 🕄 🕄                                    | ART        | CLOS  | SE .   |
| : cn_windows_server_2019_updated_march_2019        | _x64_dvd_  | c1ffb |        |

提示 U 盘内所有数据都将被清除,请提前备份好 U 盘内数据。

| 🖋 Rufus 3.5.1497 (Portable)                                  | _                     |                     |
|--------------------------------------------------------------|-----------------------|---------------------|
| Drive Properties                                             |                       |                     |
| Drive Properties —                                           |                       |                     |
| Device                                                       |                       |                     |
| New Volume (E:) [64 GB]                                      |                       | ~                   |
| Boot selection                                               |                       |                     |
| cn_windows_server_2019_updated_ma                            | rch_20 🗸 ⊘            | SELECT              |
| Image option                                                 |                       |                     |
| Standard Windows installation                                |                       | $\sim$              |
| Partition scheme                                             | Target system         |                     |
| Rufus                                                        |                       | × ?                 |
| WILL BE DESTROYED.<br>To continue with this opera<br>CANCEL. | tion, click OK. To qu | iit click<br>Cancel |
|                                                              | ····                  |                     |
| <ul> <li>Snow advanced format options</li> </ul>             |                       |                     |
| Status —                                                     |                       |                     |
| READ                                                         | γ                     |                     |
| S) (i) ≵ III                                                 | START                 | CANCEL              |
| : cn_windows_server_2019_updated_ma                          | arch_2019_x64_dvd_    | c1ffb               |

等待 ISO 写入

| 🔗 Rufus 3.5.1497 (Portable)                        | -                |       | ×       |
|----------------------------------------------------|------------------|-------|---------|
| Drive Properties                                   |                  |       |         |
|                                                    |                  |       |         |
| Device                                             |                  |       |         |
| New Volume (E:) [64 GB]                            |                  |       | $\sim$  |
| Boot selection                                     |                  |       |         |
| cn_windows_server_2019_updated_mar                 | ch_20 🗸 🥥        | SELEC | т       |
| Image option                                       |                  |       |         |
| Standard Windows installation                      |                  |       | $\sim$  |
| Partition scheme                                   | Target system    |       |         |
| GPT $\lor$                                         | UEFI (non CSM)   |       | ~ ?     |
| <ul> <li>Show advanced drive properties</li> </ul> |                  |       |         |
| Format Options                                     |                  |       |         |
| Format Options —                                   |                  |       |         |
| Volume label                                       |                  |       |         |
| SSS_X64FRE_ZH-CN_DV9                               |                  |       |         |
| File system                                        | Cluster size     |       |         |
| NTFS $\sim$                                        | 4096 bytes (Defa | ult)  |         |
| <ul> <li>Show advanced format options</li> </ul>   |                  |       |         |
|                                                    |                  |       |         |
| Status —                                           |                  |       |         |
| Copying ISO                                        | files            |       |         |
|                                                    |                  |       |         |
| S9 (i) ≵ 🔳                                         | START            | CANC  | EL      |
|                                                    |                  |       |         |
| E:\efi\microsoft\boot\resources\bootres.c          | dll (90.5 KB)    | 0     | 0:00:11 |

启动盘制作完毕后提示,该启动盘在 UEFI 模式下需要在 BIOS 中禁用 Secure Boot 才能启动。

| A Rufus 3.5.1497 (Portable)                                                                                                    |                                                             |
|----------------------------------------------------------------------------------------------------|-------------------------------------------------------------|
| Drive Properties                                                                                                    |                                                             |
|                                                                                                    |                                                             |
|                                                                                                    |                                                             |
| 555_X04FRE_ZH-CN_DV9 (E:) [64 GB]                                                                                                    | Y                                                           |
| Boot selection                                                                                                    |                                                             |
| cn_windows_server_2019_updated_march_20 ∨ 📀                                                                                                    | SELECT                                                      |
| Image option                                                                                                    |                                                             |
| Important notice about Secure Boot                                                                                                    |                                                             |
| You have just created a media that uses the UEFI:N<br>Please remember that, to boot this media, YOU MU<br>BOOT.<br>For details on why this is necessary, see the 'More In<br>below. | IFS bootloader.<br>IST DISABLE SECURE<br>nformation' button |
| Do not show this message again                                                                                                    |                                                             |
| More information                                                                                                    | Close                                                       |
| <ul> <li>Show advanced format options</li> </ul>                                                                                                    |                                                             |
| Status —                                                                                                    |                                                             |
| READY                                                                                                    |                                                             |
| S (i) 출 III START                                                                                                    | CLOSE                                                       |
| 1 device found                                                                                                    | 00:02:30                                                    |

创建完毕后,U盘会被分成2个分区,一个用于EFI启动NTFS分区,一个用于存放安装文件,请勿删除任何文件和分区,避免无法从UEFI模式中启动安装盘。

| <br>SSS_X64FRE_ZH-CN_DV9 (E:) | UEFI_NTFS (F:)        |
|-------------------------------|-----------------------|
| 54.4 GB free of 59.5 GB       | 154 KB free of 494 KB |

至此改 U 盘即可用于 UEFI 启动模式安装 Windows Server 2019.

使用 diskpart 将 U 盘恢复至正常状态(将清空所有数据) Win+R 输入 diskpart

-----

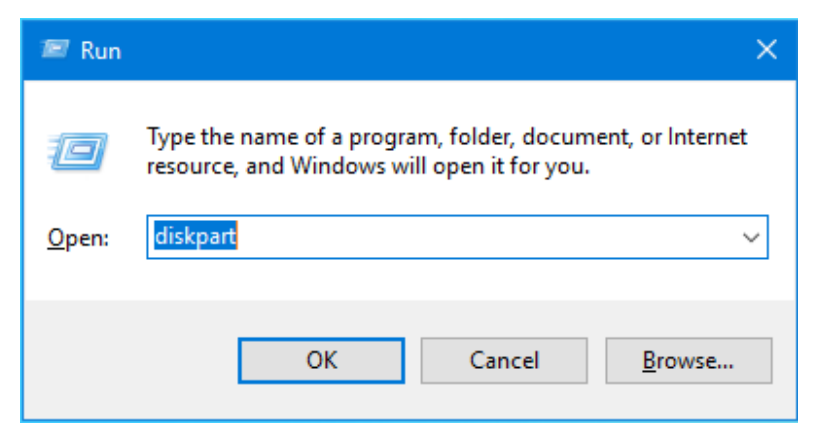

打开 diskpart 后如下命令

C:\WINDOWS\system32\diskpart.exe

Microsoft DiskPart version 10.0.17134.1

Copyright (C) Microsoft Corporation. On computer: W10

DISKPART> list disk

| Disk ### | Status | Size   | Free    | Dyn | Gpt |
|----------|--------|--------|---------|-----|-----|
|          |        |        |         |     |     |
| Disk Ø   | Online | 232 GB | 0 B     |     |     |
| Disk 1   | Online | 238 GB | 1024 KB |     | ×   |
| Disk 2   | Online | 59 GB  | 0 B     |     | ×   |

DISKPART> select disk 2

Disk 2 is now the selected disk.

DISKPART> list partition

| Partition | ### | Туре    | Size |    | Offset |    |
|-----------|-----|---------|------|----|--------|----|
|           |     |         |      |    |        |    |
| Partition | 1   | Primary | 59   | GB | 1024   | KB |
| Partition | 2   | Primary | 512  | KB | 59     | GB |

DISKPART> clean

DiskPart succeeded in cleaning the disk.

DISKPART>

清空所有分区后,再从磁盘管理中找到 U 盘,右键创建新卷根据创建向导创建和格式化后即可。

| 🛃 Computer Management                                 |                       |                                         |                                         |             |                                   |                          |                 | × |
|-------------------------------------------------------|-----------------------|-----------------------------------------|-----------------------------------------|-------------|-----------------------------------|--------------------------|-----------------|---|
| <u>F</u> ile <u>A</u> ction <u>V</u> iew <u>H</u> elp |                       |                                         |                                         |             |                                   |                          |                 |   |
| 🗢 🔿 🙍 🖬 🛛 🖬 🗩 🖓                                       | 5                     |                                         |                                         |             |                                   |                          |                 |   |
| Ecomputer Management (Local)                          | Volume                | Lay                                     | out Type                                | File Syster | m Status                          |                          | Actions         |   |
| ✓ <sup>™</sup> System Tools                           | 💻 (D:)                | Sim                                     | ple Basic                               | NTFS        | Healthy (Active, Primary Part     | ition)                   | Disk Management |   |
| > 🕒 Task Scheduler                                    | (Disk 1 partition)    | 12) Sim                                 | ple Basic                               | NITES       | Healthy (EFI System Partition)    | )                        | More Actions    | • |
| Shared Folders                                        | = OS (C:)             | Sim                                     | ple Basic                               | NTFS        | Healthy (Boot, Page File, Cra     | sh Dump, Primary Partiti |                 |   |
| > A Local Users and Groups                            | - WINRETOOLS          | Sim                                     | ple Basic                               | NTFS        | Healthy (OEM Partition)           | ,                        |                 |   |
| > 🔞 Performance                                       |                       |                                         |                                         |             |                                   |                          |                 |   |
| 📇 Device Manager                                      |                       |                                         |                                         |             |                                   |                          |                 |   |
| ✓ Storage                                             |                       |                                         |                                         |             |                                   |                          |                 |   |
| Disk Management                                       |                       |                                         |                                         |             |                                   |                          |                 |   |
| > in services and Applications                        |                       |                                         |                                         |             |                                   |                          |                 |   |
|                                                       |                       |                                         |                                         |             |                                   |                          |                 |   |
|                                                       |                       |                                         |                                         |             |                                   |                          |                 |   |
|                                                       |                       |                                         |                                         |             |                                   |                          |                 |   |
|                                                       | <                     |                                         |                                         |             |                                   | >                        |                 |   |
|                                                       |                       | ;                                       |                                         |             |                                   |                          |                 |   |
|                                                       | Tisk 1                |                                         |                                         |             |                                   |                          |                 |   |
|                                                       | Basic<br>229.25 GR    | WINRETOOLS                              | 500 M/D                                 | 05          | S (C:)                            | 076 MD NITEC             |                 |   |
|                                                       | Online                | Healthy (OEM F                          | Healthy (El                             | FI Svs He   | ealthy (Boot, Page File, Crash Du | Healthy (OEM Pa          |                 |   |
|                                                       |                       | ,,,,,,,,,,,,,,,,,,,,,,,,,,,,,,,,,,,,,,, |                                         |             |                                   |                          |                 |   |
|                                                       |                       |                                         |                                         |             |                                   |                          |                 |   |
|                                                       | - Disk 2<br>Removable | × 7//////////////////////////////////// | /////////////////////////////////////// | ///////     |                                   | 777777                   |                 |   |
|                                                       | 59.52 GB              | 59.52 GB                                |                                         |             |                                   |                          |                 |   |
|                                                       | Online                | Unallocated                             |                                         |             |                                   |                          |                 |   |
|                                                       |                       |                                         |                                         |             |                                   |                          |                 |   |
|                                                       |                       |                                         |                                         |             |                                   |                          |                 |   |
|                                                       |                       |                                         |                                         |             |                                   |                          |                 |   |
|                                                       |                       |                                         |                                         |             |                                   |                          |                 |   |
|                                                       | Unallocated           | Primary partition                       |                                         |             |                                   | Ť                        |                 |   |
|                                                       |                       | , , , , , , , , , , , , , , , , , , , , |                                         |             |                                   |                          | 1               |   |
|                                                       |                       |                                         |                                         |             |                                   |                          |                 |   |